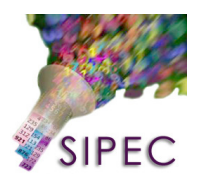

## GUÍA/SIPEC/10

# Registro de Eventos de Bioseguridad y Trazabilidad Sanitaria en Recintos Feriales (17-RFE)

#### 1. Antecedentes

En el marco del Programa de Bioseguridad en Recintos Feriales y sus respectivos Manuales de Procedimiento BIOSIF MP/1 y BIOSIF MP/2, la presente Guía de Usuario indica los procedimientos para el registro y consulta de eventos en el Sistema de Información Pecuaria, SIPEC.

#### 2. Registro de Resolución de instalación y funcionamiento

En SIPEC se registrará el número de fecha de la Resolución del Director Regional que aprueba la instalación y funcionamiento de los recintos feriales.

#### 3. Eventos

- 1. **F1:** Supervisión BIOSIF PE/1 Sin Trazabilidad.
  - a. Corresponde a las supervisiones de los recintos feriales realizadas por el MVO sobre la base del documento BIOSIF PE/1 para recintos feriales que **no** acreditan trazabilidad individual.
  - b. Se utiliza el evento **F1**, el cual se registra por cada visita de supervisión a los recintos feriales (**15-RFE**) registrado en la base de datos SIPEC.
  - c. El MVO de la Oficina SAG debe ingresar en el evento F1 los datos relacionados la aceptación o rechazo de la pauta de evaluación, los porcentajes de cumplimiento y alguna observación que amerite su registro.
- 2. **F2:** Supervisión BIOSIF/PE1 Con Trazabilidad.
  - a. Corresponde a las supervisiones de los recintos feriales realizadas por el MVO sobre la base del documento BIOSIF PE/1 para recintos feriales que acreditan trazabilidad individual.

- a. Se utiliza el evento **F2**, el cual se registra por cada visita de supervisión a los recintos feriales (**15-RFE**) registrado en la base de datos SIPEC.
- b. El MVO de la Oficina SAG debe ingresar en el evento F2 los datos relacionados la aceptación o rechazo de la pauta de evaluación, los porcentajes de cumplimiento y alguna observación que amerite su registro.
- 3. **F3:** Habilitación como Feria con Trazabilidad de Animales Identificados Individualmente.
  - a. Corresponde a la habilitación de recinto feriales que cumplen con los requisitos solicitados para garantizar la trazabilidad de animales identificados individualmente en dichos establecimientos.
  - b. El MVO de la Oficina SAG debe ingresar en el evento F3 los datos relacionados con el número y fecha de la Resolución del Director Regional que habilita al recinto ferial con trazabilidad individual.
  - c. El evento se debe registrar cuando es emitida la Resolución del Director Regional, colocando como fecha de evento la fecha de la resolución y el resultado *Habilitado*.
  - d. En caso un retiro de la habilitación de un recinto ferial para trazabilidad individual, ya sea voluntaria o impuesta, se debe registrar el evento con la fecha de formalización del acto (resolución) y colocando como resultado *Retirado*.

### 4. Resolución Aprobación Recintos Feriales

Las Direcciones Regionales aprueban mediante Resolución, la instalación y funcionamiento de los recintos feriales (BIOSIF MP/1). Los datos del número y fecha de la Resolución deben ser registrados en SIPEC.

### 5. Estatus

En SIPEC los estatus de los establecimientos indican la situación actual en que se encuentran respecto a los distintos programas sanitarios o de certificación.

Se han definido dos estatus relacionados con la bioseguridad de los recintos feriales:

1.- **Fer-Superv:** indica la situación actual del recinto ferial respecto a la supervisión en función del resultado de la pauta de evaluación (aceptada con o sin trazabilidad, o, rechazada). Esta relacionado con el resultado del último evento registrado, **F1** y **F2**.

2.- Fer-UE: indica la situación actual del recinto ferial respecto a la habilitación como feria con trazabilidad de animales identificados individualmente. Asigna el estatus Dir.UE en función de la activación del evento F3 con el resultado

#### Guía/SIPEC/10 Registro de Eventos Bioseguridad en Recintos Feriales V. 01 Administrador SIPEC 2006

*Habilitado*, y sin estatus (...) cuando se activa el evento con el resultado *Retirado*.

#### 6. Registro de Eventos

El registro de eventos de Recintos Feriales en SIPEC se realiza en el formulario de registro de establecimientos de la aplicación cliente (Fig.1).

| 🗐 Inter Trace                                                                                                    | _ 🗆 🛛 |
|----------------------------------------------------------------------------------------------------|-------|
| Archivo Datos REPORTES Administración Sistema Ayuda                                                                                                    |       |
| Salir Cerrar sesión                                                                                                    | ?     |
| Manejo de datos<br>Datos de animales<br>Otros registros<br>Registro de establecimientos<br>Registro de establecimientos<br>Registro de establecimientos<br>Registro de establecimientos<br>Registro Star N.O., M.VA., T.A. (responsables de eventos)<br>Veterinarios<br>Benchmark groups<br>Registro Transportes de Ganado<br>Registro de eventos<br>Control de inventario<br>Monitoreo de productos<br>Listas y reportes<br>Reporte Eventos Programados<br>Reportes o Consultas |       |
| Fig. 1 Menú principal programa cliente SIPEC. Formulario                                                                                                    |       |

Registro Establecimiento

Se debe seleccionar el tipo 17-REF en el filtro de tipo de establecimiento y las unidades administrativas u oficinas correspondientes (Fig.2).

| 8   | Predios            |                                                                            |                          | _ @ 🔀               |
|-----|--------------------|----------------------------------------------------------------------------|--------------------------|---------------------|
| Ver | r Seleccionar Ac   | ciones sobre predios seleccionados                                         |                          |                     |
|     | Cerrar M           |                                                                            |                          | 8                   |
| -   |                    |                                                                            | I                        |                     |
| 10  | idos Unidades a    | dministrativas   Todos Uticinas   17-RFE Recinto Ferial                    |                          | 47 Establecimientos |
| _   | RUP                | Establecimiento                                                            |                          |                     |
| _   | 10.1.01.0500       | Feria Lattersall Hemates S.A. (Victoria) 17-RFE                            |                          |                     |
| _   | 10.1.01.0000       | Ferla Ganaderos de Usorno S.A. Fegosa, (Pto.Montt) 17-FFE                  |                          |                     |
| _   | 10.1.09.0165       | Feria Ganaderos de Osorno S.A. (FIU. Varas) 17-hFE                         |                          |                     |
|     | 10.3.01.0698       | Feria Bernehue Ltda (Osorno) 17-BEE                                        |                          |                     |
|     | 10.3.01.0699       | Feria Tattersall Bemates S.A.(Osorno) 17-BE                                |                          |                     |
|     | 10.3.01.0700       | Feria Ganaderos Osorno S.AFegosa (Osorno) 17-RFE                           |                          |                     |
| ►   | 10.3.03.0386       | Feria Ganaderos de Osorno S.A. Fegosa (Purranque) 17-RFE                   | Dobo ostar habilitado ol |                     |
|     | 10.5.04.0501       | Feria Ganaderos de Osorno S.AFegosa (La Unión) 17-RFE                      |                          |                     |
|     | 10.5.06.0030       | Feria Tattersal Remates S.A. (Lanco) 17-RFE                                | Tipo 17-RFE              |                     |
|     | 10.5.08.1000       | Feria Remehue Ltda. (Máfil) 17-RFE                                         | P -                      |                     |
|     | 10.5.09.0120       | Feria Ganaderos de Osorno S.AFegosa. (Mariquina) 17-RFE                    |                          |                     |
| _   | 10.5.10.0500       | Ferra Ganaderos de Usorno S.AFegosa. (Pallaco) 17-RFE                      |                          |                     |
| _   | 11.1.01.2000       | Ferra Lattersall Remates S.A. (RIO Bueno) 17-RFE                           |                          |                     |
| -   | 11.1.01.2000       | Feria Parional de Couhaique 17.REE                                         |                          |                     |
|     | 11.2.02.2000       | Feria Genaderos Osorno S.A. (La Junta) 17-BEE                              |                          |                     |
|     | 13.5.01.0010       | Feria Tattersall Remates S.A. (Melipilla) 17-RFE                           |                          |                     |
|     |                    |                                                                            |                          |                     |
| D   | etalles de identif | icación <u>Eventos O</u> tros datos Cen <u>s</u> os Inventario de animales |                          |                     |
|     | RUP o RUT / Nomi   | ore 10.3.03.0386 Feria Ganaderos de Dsorno S.AFegosa (Purranque)           |                          |                     |
|     | T: () T .          |                                                                            |                          |                     |
|     | l ipo(s) Esta      | IDI. Productores Productor                                                 |                          |                     |
|     |                    | * Crear productor                                                          | 8                        |                     |
|     |                    | epen presetti *                                                            |                          |                     |
|     |                    |                                                                            |                          |                     |
|     | Ubicaci            | ón Km 5 camino Purranque a Puerto Montt - Ruta 5.                          |                          |                     |
|     |                    | Liruce Luatro Vientos.                                                     |                          |                     |
|     |                    |                                                                            |                          |                     |
|     |                    | Oficina 10.305-RIO NE                                                      | GRO 👻                    |                     |
|     |                    |                                                                            |                          |                     |
|     | Comu               | na 10; 3 Osomo; 03 Purranque Coord X 0                                     | Coord Y 0                |                     |
|     | Comentari          | os: Falta Dirección y Coordenadas Geográficas. 🦳 Especies Especie          |                          |                     |
|     |                    | Atte., Especies                                                            |                          |                     |
|     | <u>N</u> uevo      |                                                                            |                          |                     |

Fig. 2 Formulario registros de establecimientos en cliente SIPEC. Con la selección de todas las unidades administrativas, todas las oficinas y el tipo 17-RFE se visualizan todos los recintos feriales del país.

El registro del número y fecha de la resolución del recinto ferial se registran en la carpeta Otros datos en las variables *N°Resol.Feria* y *FechaResol.Feria*, respectivamente (Fig. 3).

| Ver Seleccionar Accio                                               | ones sobre predios seleccionados                                        |                    |          |  |  |
|---------------------------------------------------------------------|-------------------------------------------------------------------------|--------------------|----------|--|--|
| <u>C</u> errar 👫 6                                                  | ₩   🚭   🇮   🗅                                                           |                    |          |  |  |
| Todos Unidades administrativas Todos Oficinas 17-RFE Recinto Ferial |                                                                         |                    |          |  |  |
| RUP                                                                 | Establecimiento                                                         | Tipo               |          |  |  |
| 09.1.11.0888                                                        | Feria Traitraico (Nueva Imperial)                                       | 17-RFE             |          |  |  |
| 09.1.14.0293                                                        | Feria Araucania S.A. (Pitrufquén)                                       | 17-RFE             |          |  |  |
| 09.2.01.0012                                                        | Feria AGROMIR S.A. (Angol)                                              | 17-RFE             |          |  |  |
| 09.2.03.0055                                                        | Feria Bernedo S.A. (Cuaracautín)                                        | 17-RFE             |          |  |  |
| 09.2.10.0343                                                        | Feria Soc. Feria Traiguén y Cía. Ltda.                                  | 17-RFE             |          |  |  |
| 09.2.11.0133                                                        | Feria Araucanía S.A. (Victoria)                                         | 17-RFE             |          |  |  |
| 09.2.11.0134                                                        | Feria Tattersall Remates S.A. (Victoria)                                | 17-RFE             |          |  |  |
| 10.1.01.0500                                                        | Feria Ganaderos de Osorno S.AFegosa. (Pto.Montt)                        | 17-RFE             |          |  |  |
| 10.1.09.0165                                                        | Feria Tattersall Remates S.A. (Pto.Varas)                               | 17-RFE             |          |  |  |
| 10.1.09.0166                                                        | Feria Ganaderos de Osorno S.AFegosa (Pto.Varas)                         | 17-RFE             |          |  |  |
| 10.3.01.0698                                                        | Feria Remehue Ltda. (Osorno)                                            | 17-RFE             |          |  |  |
| 10.3.01.0699                                                        | Feria Tattersall Remates S.A.(Osorno)                                   | 17-RFE             |          |  |  |
| 10.3.01.0700                                                        | Feria Ganaderos Osorno S.AFegosa (Osorno)                               | 17-RFE             |          |  |  |
| 10.3.03.0386                                                        | Feria Ganaderos de Osorno S.AFegosa (Purranque)                         | 17-RFE             |          |  |  |
| 10.5.04.0501                                                        | Feria Ganaderos de Osorno S.AFegosa (La Unión)                          | 17-RFE             |          |  |  |
| 10.5.06.0030                                                        | Feria Tattersal Remates S.A. (Lanco)                                    | 17-RFE             |          |  |  |
| 10.5.08.1000                                                        | Feria Remehue Ltda. (M <del>268)</del>                                  | 17-RFE             |          |  |  |
| 10.5.09.0120                                                        | Feria Ganaderos de Osorno S.AFegosa. (Mariquina)                        | 17-RFE             | <b>•</b> |  |  |
|                                                                     |                                                                         |                    |          |  |  |
| <u>D</u> etalles de identific                                       | ación   <u>E</u> ventos <u>O</u> tros datos <b>Cen<u>s</u>os   Inve</b> | entario de animale | s        |  |  |
| Scheme                                                              | Alias                                                                   |                    |          |  |  |
| *                                                                   |                                                                         |                    |          |  |  |
|                                                                     | Regis                                                                   | strar la Re        | solucion |  |  |
| Variable Va                                                         |                                                                         | eria (N° v Fe      | cha)     |  |  |
| IN Hesol, de Feria 32                                               |                                                                         |                    |          |  |  |
| HUSO Geog.                                                          | H2-2006                                                                 |                    |          |  |  |
| Se Verifica Pr                                                      | opietario/a                                                             |                    |          |  |  |
| Otra condición                                                      |                                                                         |                    |          |  |  |

Fig. 3 Carpeta Otros datos. Registro número y fecha resolución de recintos feriales.

El registro de los eventos F1, F2 y F3 se realiza en la tabla o grilla de eventos ubicada en la carpeta Eventos (Fig. 4).

| Predios                                                                            |                       | _ 2 🛛               |
|------------------------------------------------------------------------------------|-----------------------|---------------------|
| Ver Seleccionar Acciones sobre predios seleccionados                               |                       |                     |
| <u>C</u> errar 🙌 🤲 🎒 🔳                                                             |                       | 8                   |
| Todos Unidades administrativas Todos Oficinas 17-RFE Recin                         | into Ferial           | 47 Establecimientos |
| RUP Establecimiento                                                                | Tipo 🔺                |                     |
| 09.1.11.0888 Feria Traitraico (Nueva Imperial)                                     | 17-RFE                |                     |
| 09.1.14.0293 Feria Araucania S.A. (Pitrufquén)                                     | 17-RFE                |                     |
| 09.2.01.0012 Feria AGROMIR S.A. (Angol)                                            | 17-RFE                |                     |
| 09.2.03.0055 Feria Bernedo S.A. (Cuaracautín)                                      | 17-RFE                |                     |
| 09.2.10.0343 Feria Soc. Feria Traiguén y Cía. Ltda.                                | 17-RFE                |                     |
| 09.2.11.0133 Feria Araucanía S.A. (Victoria)                                       | 17-RFE                |                     |
| 09.2.11.0134 Feria Tattersall Remates S.A. (Victoria)                              | 17-RFE                |                     |
| 10.1.01.0500 Feria Ganaderos de Osorno S.AFegosa. (Pto.Montt)                      | ntt) 17-RFE           |                     |
| 10.1.09.0165 Feria Tattersall Remates S.A. (Pto.Varas)                             | 17-RFE Table Estatus  |                     |
| 10.1.09.0166 Ferra Ganaderos de Usorho S.A. Fegosa (Pto.Varas)                     | I duid Estatus        |                     |
| 10.3.01.0698 Ferra Remehue Ltda (Usorno)                                           |                       |                     |
| 10.3.01.0599 Ferra Lattersall Hernates S.A.(Usorno)                                |                       |                     |
| 10.3.01.0/00 Ferra Ganaderos Usorno S.A. Fegosa (Usorno)                           |                       |                     |
| 10.5.03.0386 Ferra Ganaderos de Usorno S.A. Fegosa (Purranque)                     |                       |                     |
| 10.5.04.0501 Feria Garaderos de Usorno S.A. Fegosa (La Union)                      |                       |                     |
| 10.5.06.0030 Ferra Vattersal Remarkes S.A. (Lanco)                                 | 17.000                |                     |
| 10.5.08.1000 Fera Hemenue Lida. (Manij)                                            |                       |                     |
| 10.5.03.0120 Pena Ganaderos de esorno S.AFegosa (Mariquina)                        | Filtro Estatus        |                     |
| Detalles de ideptificación <u>E</u> ventos <u>O</u> tros datos Cen <u>s</u> os In- | nventario de animales |                     |
| BUP-Oficial                                                                        |                       |                     |
|                                                                                    |                       |                     |
|                                                                                    |                       |                     |
| No follow-ups RUP Registro Oficial RUP-Oficial                                     |                       |                     |
| Fecha R Código Evento Resultado                                                    | Responsable           |                     |
| ▶ 02-03-2005 🔽 RUP Registro Oficial Inscrito                                       | ABAYA.P.              |                     |
| *                                                                                  |                       |                     |

Fig. 4 Carpeta Eventos. Lugar donde se registran los eventos del establecimiento seleccionado. En esta carpeta se visualizan los eventos y estatus del establecimiento.

<u>Filtro de Eventos</u>: Se debe activar el filtro, seleccionar los eventos F1, F2 y F3 (Ctrl+Clic del mouse en cada fila) en la ventana de eventos y cerrar la ventana para activar la selección (Fig. 5).

| 🗐 Predios                                                             |                      |                                |                     |
|-----------------------------------------------------------------------|----------------------|--------------------------------|---------------------|
| Ver Seleccionar Acciones sobre predios seleccionados                  |                      |                                |                     |
| Cerrar 🙌 🦂 🗐 🔳                                                        |                      |                                | 8                   |
|                                                                       |                      |                                |                     |
| Todos Unidades administrativas Todos Uricinas 17-RFE Rec              | into Ferial          |                                | 47 Establecimientos |
| RUP Establecimiento                                                   | Tipo                 |                                |                     |
| 09.1.11.0888 Feria Traitraico (Nueva Imperial)                        | 17-RFE               |                                |                     |
| U9.1.14.0293 Ferra Araucania S.A. [Pitrutquén]                        | 17-RFE               |                                |                     |
| 09.2.01.0012 Feria AGROMIR S.A. (Angol)                               | 17-RFE               |                                |                     |
| U9.2.03.0055 Ferra Bernedo S.A. (Cuaracautin)                         | 17-RFE               |                                |                     |
| U9.2.10.0343 Ferra Soc. Ferra Traiguen y Cia. Ltda.                   | 17-RFE               |                                |                     |
| U9.2.11.0133 Feria Araucania S.A. (Victoria)                          | 17-RFE               |                                |                     |
| 10.1.01.0500 Estis Canadasa de Oceana C.A. [Victoria]                 | 17-FFE               |                                |                     |
| 10.1.01.0500 Fena Ganaderos de Usorno S.AFegosa, (Pto.Mor             | 17 DEC               |                                |                     |
| 10.1.03.0165 Feila Fattersall hemates 5.A. (Fto. Valas)               | 17:DFE               |                                |                     |
| 10.2.01.0500 Felia Ganadelos de Osorrio S.AFegusa (Flo.vala           | sj   Phrc            |                                |                     |
| 10.3.01.0636 Feira Tatteraal Bernates S.A. (Deorna)                   | eleccionar Tipos eve | entos de establecimiento 📃 🗖 🔀 |                     |
| 10.3.01.0700 Feria Ganaderos Osorno S.A. Ferosa (Oso                  |                      |                                |                     |
| 10.3.03.0386 Feria Ganaderos de Osorno S.A. Fegosa (850               | ose                  | <u> </u>                       |                     |
| 10.5.04.0501 Eeria Ganaderos de Osorno S.A. Fegosa (II                |                      |                                |                     |
| 10.5.06.0030 Feria Tattersal Bemates S.A. (Lanco)                     | IFE Recinto Ferial   |                                |                     |
| ► 10.5.08 1000 Eeria Berrehue Ltda (Málil) Code                       | Name                 |                                |                     |
| 10.5.09.0120 Feria Ganaderos de Osorno S.A. Fegosa, (EEB2             | Muestra EEB          |                                |                     |
| F1                                                                    | Supervisión BI       | DSIF/PE1 Sin Trazabilidad      |                     |
| Detalles de identificación <u>E</u> ventos <u>O</u> tros datos Cer F2 | Supervisión BI       | DSIF/PE1 Con Trazabilidad 🖉 🖉  |                     |
| BUB-Oficial                                                           | Habilitación Tra     | azabilidad Individual en Feria |                     |
|                                                                       | Registro Oficial     |                                |                     |
|                                                                       |                      |                                |                     |
| No follow-ups RUP Registro Oficial RUP-0                              |                      |                                |                     |
| Fecha R Código Evento Rest                                            |                      |                                |                     |
| ▶ 02-03-2005 V RUP Registro Oficial Insci                             |                      |                                |                     |
| *                                                                     |                      |                                |                     |
|                                                                       |                      |                                |                     |
|                                                                       |                      |                                |                     |
|                                                                       |                      |                                |                     |
|                                                                       |                      |                                |                     |

Fig. 5 filtro de Eventos. Selección eventos F1, F2 y F3.

Cada evento debe considerar la fecha que ocurrió, su activación (Realizado), código, resultado, responsable y las variables (Fig.6).

| 🗄 Predios            |                                                           |                     |             |                            |                     |
|----------------------|-----------------------------------------------------------|---------------------|-------------|----------------------------|---------------------|
| Ver Seleccionar Acc  | iones sobre predios seleccionados                         |                     |             |                            |                     |
| Cerrar da            | 👪 🛋 🗐                                                     |                     |             |                            | 9                   |
|                      |                                                           |                     |             |                            |                     |
| Todos Unidades ad    | ministrativas Todos Oficinas 17-RFE Recin                 | to Ferial           |             |                            | 47 Establecimientos |
| RUP                  | Establecimiento                                           | Tipo                | ▲           |                            |                     |
| 09.1.11.0888         | Feria Traitraico (Nueva Imperial)                         | 17-RFE              |             |                            |                     |
| 09.1.14.0293         | Feria Araucania S.A. (Pitrufquén)                         | 17-RFE              |             |                            |                     |
| 09.2.01.0012         | Feria AGROMIR S.A. (Angol)                                | 17-RFE              |             |                            |                     |
| 09.2.03.0055         | Feria Bernedo S.A. (Cuaracautín)                          | 17-RFE              |             |                            |                     |
| 09.2.10.0343         | Feria Soc. Feria Traiguén y Cía. Ltda.                    | 17-RFE              |             |                            |                     |
| 09.2.11.0133         | Feria Araucanía S.A. (Victoria)                           | 17-RFE              |             |                            |                     |
| 09.2.11.0134         | Feria Tattersall Remates S.A. (Victoria)                  | 17-RFE              |             |                            |                     |
| 10.1.01.0500         | Feria Ganaderos de Osorno S.AFegosa. (Pto.Montt)          | 17-RFE              |             |                            |                     |
| 10.1.09.0165         | Feria Tattersall Remates S.A. (Pto.Varas)                 | 17-RFE              | 221         |                            |                     |
| 10.1.09.0166         | Feria Ganaderos de Osorno S.AFegosa (Pto.Varas)           | 17-RFE              |             |                            |                     |
| 10.3.01.0698         | Feria Remehue Ltda. (Osorno)                              | 17-RFE              |             |                            |                     |
| 10.3.01.0699         | Feria Tattersall Remates S.A.(Osorno)                     | 17-RFE              |             |                            |                     |
| 10.3.01.0700         | Feria Ganaderos Osorno S.AFegosa (Osorno)                 | 17-RFE              |             |                            |                     |
| 10.3.03.0386         | Feria Ganaderos de Osorno S.A. Fegosa (Purranque)         | 17-RFE              |             |                            |                     |
| 10.5.04.0501         | Feria Ganaderos de Osorno S.A. Fegosa (La Unión)          | 17-RFE              |             |                            |                     |
| 10.5.06.0030         | Acha Hemates S.A. [Lanco]                                 | 17-RFE              |             |                            |                     |
| 10.5.08.1000         | e Ltda. (Máhl)                                            | 17-RFE              |             |                            |                     |
| 10.5.090120          | r ena cranaceros de Usana da a consectión de consectiones | 17-RFE              | Desults     |                            |                     |
| Detalles de identifi | cación gventos g Realizado                                | entario de animale: |             | 100                        |                     |
| BUP-Oficial          | 1 / '                                                     |                     |             |                            |                     |
| Si                   | - /                                                       |                     |             |                            | ·   Variables       |
| 1                    | · /                                                       |                     |             | Responsable                |                     |
| No follow-ups        | F3; F1; F2 RUP-Oficial                                    |                     |             |                            |                     |
| Fector               | R Código Evento                                           | Resultado           | Responsable | Variable Value             |                     |
| 25-10-2006           | 🔽 F1 Supervisión BIOSIF/PE1 Sin Trazabi                   | lidad Rechazada     | ARAYA.P.    | CumplMenores(%) 90         |                     |
| *                    |                                                           |                     |             | Cumpl. Mayores(%) 50       |                     |
|                      |                                                           |                     |             | CumplCríticos(%) 100       |                     |
|                      |                                                           |                     |             | Ubserv. Res. 3266 29.12.06 |                     |
|                      |                                                           |                     |             |                            |                     |
|                      |                                                           |                     |             |                            |                     |
|                      |                                                           |                     |             |                            |                     |

Fig. 6 Registro de Eventos de Establecimiento Realizados.

Filtro de Estatus: Se debe activar el filtro, seleccionar los estatus *Fer-Superv*. y *Fer-UE* (Ctrl+Clic del mouse en cada fila) en la ventana de estatus y cerrar la ventana para activar la selección (Fig. 7 y 8).

| <u>Cerrar</u>         |                                           |                          |          |                | <u>¥</u>            |
|-----------------------|-------------------------------------------|--------------------------|----------|----------------|---------------------|
| Todos Unidades adm    | ninistrativas Todos Oficinas 17-RFE       | Recinto Ferial           |          |                | 47 Establecimientos |
| RUP                   | Establecimiento                           | Tipo                     | <b></b>  |                |                     |
| 09.1.11.0888          | Feria Traitraico (Nueva Imperial)         | 17-RFE                   |          |                |                     |
| 09.1.14.0293          | Feria Araucania S.A. (Pitrufquén)         | 17-RFE                   |          |                |                     |
| 09.2.01.0012          | Feria AGROMIR S.A. (Angol)                | 17-RFE                   |          |                |                     |
| 09.2.03.0055          | Feria Bernedo S.A. (Cuaracautín)          | 17-RFE                   |          |                |                     |
| 09.2.10.0343          | Feria Soc. Feria Traiguén y Cía. Ltda.    | 17-RFE                   |          |                |                     |
| 09.2.11.0133          | Feria Araucanía S.A. (Victoria)           | 17-RFE                   |          |                |                     |
| 09.2.11.0134          | Feria Tattersall Remates S.A. (Victoria)  | 17-RFE                   |          |                |                     |
| 10.1.01.0500          | Feria Ganaderos de Osorno S.AFegosa. (Pl  | to Montt) 17-RFE         |          |                |                     |
| 10.1.09.0165          | Feria Tattersall Remates S.A. (Pto.Varae) | 317.955                  |          | <u>,</u>       |                     |
| 10.1.09.0166          | Feria Ganaderos de Osorno S.AFego: 🗐      | Seleccionar status types |          |                |                     |
| 10.3.01.0698          | Feria Remehue Ltda. (Osorno)              | <b>V</b> ,               |          |                |                     |
| 10.3.01.0699          | Feria Tattersall Remates S.A.(Osorno)     | <u>C</u> lose            | <u>¥</u> |                |                     |
| 10.3.01.0700          | Feria Ganaderos Osorno S.AFegosa (        | to Namo                  |          |                |                     |
| 10.3.03.0386          | Feria Ganaderos de Osorno S.AFego         |                          |          |                |                     |
| 10.5.04.0501          | Feria Ganaderos de Osorno S.AFego         |                          |          |                |                     |
| 10.5.06.0030          | Feria Tattersal Remates S.A. (Lanco)      | P.Oficial                |          |                |                     |
| 10.5.08.1000          | Feria Remehue Ltda. (Máfil)               | - oncial                 |          |                |                     |
| 10.5.09.0120          | Feria Ganaderos de Osorno S.AFego         |                          |          |                |                     |
| <b>N I I I I I</b>    |                                           |                          |          |                |                     |
| Detalles de identific | acion Eventos Utros datos                 |                          |          |                |                     |
| RUP-Oficial           |                                           |                          |          |                |                     |
| Si                    | ↓ ·······                                 |                          |          |                |                     |
| No follow-ups         | F3; F1; F2 RUP-Oficial                    |                          |          |                |                     |
| Fecha                 | B Código Evento                           |                          |          | Je Value       |                     |
| ▶ 25-10-2006          | F1 Supervisión BIOSIE/PI                  |                          |          | -Menores(%) 90 |                     |
| *                     |                                           |                          |          | -Mauores(%) 50 |                     |

Fig. 7 Selección de Estatus de Recinto Feriales.

| Ver Seleccionar Acciones sobre predios seleccionados                     |                  |                 |                            |                     |  |
|--------------------------------------------------------------------------|------------------|-----------------|----------------------------|---------------------|--|
| Cerrar Ma Ma 🚑 🗐 🗐                                                       |                  |                 |                            | 81                  |  |
|                                                                          |                  |                 |                            |                     |  |
| Todos Unidades administrativas Todos Oficinas 17-RFE Recini              | o Ferial         |                 |                            | 47 Establecimientos |  |
| RUP Establecimiento                                                      | Tipo             | <b></b>         |                            |                     |  |
| 09.1.11.0888 Feria Traitraico (Nueva Imperial)                           | 17-RFE           |                 |                            |                     |  |
| 09.1.14.0293 Feria Araucania S.A. (Pitrufquén)                           | 17-RFE           |                 |                            |                     |  |
| 09.2.01.0012 Feria AGROMIR S.A. (Angol)                                  | 17-RFE           |                 |                            |                     |  |
| 09.2.03.0055 Feria Bernedo S.A. (Cuaracautín)                            | 17-RFE           |                 |                            |                     |  |
| 09.2.10.0343 Feria Soc. Feria Traiguén y Cía. Ltda.                      | 17-RFE           |                 |                            |                     |  |
| 09.2.11.0133 Feria Araucanía S.A. (Victoria)                             | 17-RFE           |                 |                            |                     |  |
| 09.2.11.0134 Feria Tattersall Remates S.A. (Victoria)                    | 17-RFE           |                 |                            |                     |  |
| 10.1.01.0500 Feria Ganaderos de Osorno S.AFegosa. (Pto.Montt)            | 17-RFE           |                 |                            |                     |  |
| 10.1.09.0165 Feria Tattersall Remates S.A. (Pto.Varas)                   | 17-RFE           |                 |                            |                     |  |
| 10.1.09.0166 Feria Ganaderos de Osorno S.AFegosa (Pto.Varas)             | 17-RFE           |                 |                            |                     |  |
| 10.3.01.0698 Feria Remehue Ltda. (Osorno)                                | 17-RFE           |                 |                            |                     |  |
| 10.3.01.0699 Feria Tattersall Remates S.A.(Osorno)                       | 17-RFE           |                 |                            |                     |  |
| 10.3.01.0700 Feria Ganaderos Osorno S.AFegosa (Osorno)                   | 17-REE           |                 |                            |                     |  |
| 10.3.03.0386 Feria Ganaderos de Osorno S.AFegosa (Purranque)             | 17. Tabla (      | de estatus      |                            |                     |  |
| 10.5.04.0501 Feria Ganaderos de Osorno S.AFegosa (La Unión)              | 17.F             |                 |                            |                     |  |
| 10.5.06.0030 Feria Tattersal Remates S.A. (Lapco)                        | 17-RFE           |                 |                            |                     |  |
| 10.5.08.1000 Feria Remehue Ltda. (Máfil)                                 | 17-RFE           |                 |                            |                     |  |
| 10.5.09.0120 Feria Ganaderos de Osorno 🖉 AFegosa. (Mariquina)            | 17-RFE           | •               |                            |                     |  |
| Detalles de identificación <u>Eventos</u> Diros datos Cen <u>s</u> os In | entario de anima | Filtro de estat | us activado                |                     |  |
| Fer-Superv Fer-UE                                                        |                  |                 |                            |                     |  |
| Rech                                                                     |                  |                 |                            |                     |  |
| No follow-ups F3; F1; F2 Fer-UE; Fer-Superv                              |                  |                 |                            |                     |  |
| Fecha R Código Evento                                                    | Resultado        | Responsable     | Variable Value             | 1                   |  |
| ▶ 25-10-2006 🔽 F1 Supervisión BIOSIF/PE1 Sin Trazabi                     | idad Rechazada   | ARAYA.P.        | CumplMenores(%) 90         |                     |  |
| *                                                                        |                  |                 | CumplMayores(%) 50         |                     |  |
|                                                                          |                  |                 | CumplCríticos(%) 100       |                     |  |
|                                                                          |                  |                 | Observ. Res. 3266 29.12.06 |                     |  |
|                                                                          |                  |                 | ,                          | -                   |  |

Fig. 8 Visualización de Estatus de Recinto Ferial Activados

A continuación se indica como diseñar una tabla de establecimientos que muestre los estatus de los recintos feriales (Fig. 9 a 12).

| 🕘 Predios                                                                                                    |                                                                                                    |
|----------------------------------------------------------------------------------------------------|----------------------------------------------------------------------------------------------------|
| Ver Seleccionar Acciones sobre predios seleccionados                                                                                                    |                                                                                                    |
| Cerrar 🙌 🦂 🚍 🔳                                                                                                    | 8                                                                                                    |
| Todos Unidades administrativas Todos Oficinas 17-RFE Recipto Ferial                                                                                                    | Con el botón derecho del Mouse                                                                             |
| RUP     Imprimir documento de tabla     Tipo       09.1.11.0898     Imprimir documento de tabla     17.RFE       09.2.01.0012     Exportar como archivo texto     17.RFE       09.2.01.0012     Guardar diseño de tabla     17.RFE       09.2.11.0133     Guardar diseño de tabla     17.RFE       09.2.11.0134     Editar diseño de tabla     17.RFE       09.2.11.0134     Editar diseño de tabla     17.RFE       09.2.11.0134     Editar diseño de tablas y encabezados     17.RFE       09.2.11.0136     Editar diseño de tablas y encabezados     17.RFE       10.1.09.0166     Especificar ordenamiento     17.RFE       10.3.00.0699     Aplicar último ordenamiento     17.RFE       10.3.01.0700     Aplicar último ordenamiento     17.RFE       10.3.03.0396     Seleccionar muestra aleatoria desde la tabla     17.RFE       10.5.08.0000     remarmenue utoa(mam)     17.RFE       10.5.09.0120     Feria Ganaderos de Osono S.A.Fegosa. (Mariquina)     17.RFE <b>Detalles de identificación</b> Quros datos     Cengos     Inventario de animales | sobre el nombre de cualquier<br>columna, activar el menú.<br>Seleccionar <i>Guardar diseño de tabla</i>    |
| Fer-Superv     Fer-UE       Rech.        No follow-ups     F3; F1; F2       Fer-UE; Fer-Superv                                                                                                    |                                                                                                    |
| Fecha R Código Evento Resultado Res   25-10-2006 Image: F1 Supervisión BIOSIF/PE1 Sin Trazabilidad Rechazada ARA   Image: Resultance Image: F1 Supervisión BIOSIF/PE1 Sin Trazabilidad Rechazada ARA                                                                                                    | vonsable Value<br>VA.P.<br>Cumpl-Menores(%) 90<br>Cumpl-Criticos(%) 50<br>Cumpl-Criticos(%) 100<br>Observ. |

Fig. 9 Primer Paso: Guardar diseño de tabla.

| Predios               |                                                        |                  |              |                      |                     |
|-----------------------|--------------------------------------------------------|------------------|--------------|----------------------|---------------------|
| Ver Seleccionar Acci  | ones sobre predios seleccionados                       |                  |              |                      |                     |
| <u>C</u> errar        | ₩  @  ■  □                                             |                  |              |                      | ?                   |
| Todos Unidades adr    | ministrativas Todos Oficinas 17-BEE Becinto E          | erial            |              |                      | 47 Establecimientos |
| BUP                   | Establecimiento                                        | 00 <b>A</b>      | 2            |                      |                     |
| 09.1.11.0888          | Feria Traitraico (Nueva Imperial) 17                   | ·BFE             |              |                      |                     |
| 09.1.14.0293          | Feria Araucania S.A. (Pitrufguén) 17                   | -BFE             | (            | ~                    |                     |
| 09.2.01.0012          | Feria AGROMIR S.A. (Angol) 17                          | -RFE             | Guardar dise | no de tabla          |                     |
| 09.2.03.              |                                                        |                  | Guardar      | Cancelar 9           |                     |
| 09.2.10. Escr         | ibir nombre de la tabla en la                          |                  |              |                      |                     |
| 09.2.11.              |                                                        |                  | PABCO Ovin   | <b>▲</b>             |                     |
| 09.2.11.1 huev        | a fila. Con un clic del Mouse,                         |                  | Superv.PAB   |                      |                     |
| 10.1.01. guar         | dar el diseño.                                         |                  | Fena         |                      |                     |
| 10.1.09.              |                                                        |                  | Est. Hren    |                      |                     |
| 10.1.09.0166          | Feria Ganaderos de Osorno S.AFegosa (Pto.Varas) 17     | -RFE             | 4            |                      |                     |
| 10.3.01.0698          | Feria Remehue Ltda. (Osorno) 17                        | -RFE             |              |                      |                     |
| 10.3.01.0699          | Feria Tattersall Remates S.A. (Osorno) 17              | RFE              |              |                      |                     |
| 10.3.01.0700          | Feria Ganaderos Usorno S.A. Fegosa (Usorno) 17         | RFE              |              |                      |                     |
| 10.3.03.0386          | Feria Ganaderos de Usorno S.A. Fegosa (Purranque) 17   | RFE              |              |                      |                     |
| 10.5.04.0501          | Ferra Ganaderos de Usorno S.A. Fegosa (La Union) 17    | -RFE             |              |                      |                     |
| 10.5.06.0030          | Feria Lattersal Remates S.A. (Lanco) 17                | -RFE             |              |                      |                     |
| 10.5.08.1000          | Feria Remenue Ltda. (Maril) 17                         |                  |              |                      |                     |
| 10.5.03.0120          | Feria Ganaderos de Osorno S.AFegosa. (Mariquina)   17  | nrt 🚺            |              |                      |                     |
| Detalles de identific | ación <u>Eventos Otros datos</u> Cen <u>s</u> os Inven | ario de animales |              |                      |                     |
| Fer-Superv            | Fer-UE                                                 |                  |              |                      |                     |
| Rech.                 |                                                        |                  |              |                      |                     |
| No follow-ups         | F3; F1; F2 Fer-UE; Fer-Superv                          |                  |              |                      |                     |
| Fecha                 | B Código Evento                                        | Besultado        | Besponsable  | Variable Value       |                     |
| ▶ 25-10-2006          | ✓ F1 Supervisión BIOSIF/PE1 Sin Trazabilidad           | Rechazada 🚽      | ABAYA P.     | Cumpl-Menores(%) 90  |                     |
| *                     |                                                        |                  |              | Cumpl-Mayores(%) 50  |                     |
|                       |                                                        |                  |              | CumplCríticos(%) 100 |                     |
|                       |                                                        |                  |              | Observ.              |                     |
|                       |                                                        |                  |              |                      |                     |

Fig. 10 Nombrar diseño de tabla para recintos feriales.

| 🗐 Predios                                   |                                       |                   |            |                   |                    | _ 7 ×               |
|---------------------------------------------|---------------------------------------|-------------------|------------|-------------------|--------------------|---------------------|
| Ver Seleccionar Acciones sobre predios sel  | leccionados                           |                   |            |                   |                    |                     |
| Cerrar 🏘 🦓 🚍                                | D I                                   |                   |            |                   |                    | 9                   |
|                                             |                                       | <b>(</b> )        |            |                   |                    | <br>                |
| Todos Unidades administrativas Todo         | s Uticinas 17-RFE Recinto I           | -erial            | Con el     | botón dere        | cho del Mouse      | 47 Establecimientos |
| RUP Establecimiento                         |                                       |                   | sobre      | l nombre c        |                    |                     |
| 09.1.14.0293 Imprimir documento de ta       | abla                                  | 7-RFE             | sobie e    |                   |                    |                     |
| 09.2.01.0012 Exportar como archivo te       | exto 1                                | 7-RFE             | column     | a, activar e      | ermenu.            |                     |
| 09.2.03.0055                                | 1                                     | 7-RFE             | Selecci    | onar Edita        | r diseño de tablas |                     |
| 09.2.10.0343 Cargar diseño de tabla         |                                       | 7-RFE             | v encal    | bezados           |                    |                     |
| 09.2.11.0133 Guardar diseño de tabla        |                                       | 7-RFE             | ,          |                   |                    |                     |
| 10.1.01.0500 Editar diseño de tablas y      | encabezados (Montt) 1                 | 7-RFF             |            |                   |                    |                     |
| 10.1.09.0165 Columnas adicionales en        | la tabla 1                            | 7-RFE             |            |                   |                    |                     |
| 10.1.09.0166 Especificar ordenamiento       | Varas) 1                              | 7-RFE             |            |                   |                    |                     |
| 10.3.01.0698<br>Aplicar último ordenamienco | nto 1                                 | 7-RFE             |            |                   |                    |                     |
| 10.3.01.0699 Aplicar ordenamiento pre       | adeterminado                          |                   |            |                   |                    |                     |
| 10.3.03.0386                                | angue) 1                              | 7-RFE             |            |                   |                    |                     |
| 10.5.04.0501 Seleccionar muestra alea       | toria desde la tabla Jnión) 1         | 7-RFE             |            |                   |                    |                     |
| 10.5.06.0030 47 registro(s)                 | 1                                     | 7-RFE             |            |                   |                    |                     |
| ▶ 10.5.08.1000- rona romonac etaa.          | runany 1                              | 7-RFE             |            |                   |                    |                     |
| Feria Ganaderos de l                        | Usorno S.AFegosa. (Mariquina)   I     | (-RFE             |            |                   |                    |                     |
| Detalles de identificación Eventos          | Otros datos   Cen <u>s</u> os   Inven | tario de animales |            |                   |                    |                     |
| Fer-Superv Fer-UE                           |                                       |                   |            |                   |                    |                     |
| Rech                                        |                                       |                   |            |                   |                    |                     |
| No follow-ups F3; F1; F2                    | Fer-UE; Fer-Superv                    |                   |            |                   |                    |                     |
| Fecha B Código Ever                         | ato                                   | Besultado Bess    | ionsable V | (ariable          | Value              |                     |
| ▶ 25-10-2006 V F1 Supe                      | ervisión BIOSIF/PE1 Sin Trazabilida   | d Rechazada - ARA | YA.P.      | umpl. Menores (%) | 90                 |                     |
| *                                           |                                       |                   |            | umplMayores(%)    | 50                 |                     |
|                                             |                                       |                   | 9          | CumplCríticos(%)  | 100                |                     |
|                                             |                                       |                   |            | lbserv.           |                    |                     |
|                                             |                                       |                   |            |                   |                    |                     |

Fig. 11 Edición del diseño de tabla de recintos feriales.

| 🗐 Predios                                                                                                    |                             |                                                                               |                     |
|----------------------------------------------------------------------------------------------------|-----------------------------|-------------------------------------------------------------------------------|---------------------|
| Ver Seleccionar Acciones sobre predios seleccionados                                                                                                    |                             |                                                                               |                     |
| <u>C</u> errar 🛛 🚧 🎒 🎒 🧮 🗋                                                                                                    |                             |                                                                               | 8                   |
| Todos Unidades administrativas Todos Oficinas 17-RFE Recint                                                                                                    | o Ferial                    |                                                                               | 47 Establecimientos |
| RUP Establecimiento                                                                                                    | Tipo                        | 2                                                                             |                     |
| 09.1.14.0293 Feria Araucania S.A. (Pitrufquén)                                                                                                    | 17-RFE                      | Edita/encabezados de tablas                                                   |                     |
| 09<br>09<br>09                                                                                                    | 7-RFE                       | Dcultar todos Restaurar predefinidos (Ingles) 💡                               |                     |
| interés del usuario. Guardar                                                                                                    | 7-RFE<br>7-RFE              | Est. RFeri - Spilt 0                                                          |                     |
| 10.1.09.0165 Feria Canaderos de Osonio 3.4.1 egosa. (n.0.10010)<br>10.1.09.0165 Feria Tattersall Remates S.A. (Pto.Varas)<br>10.1.09.0165 Erais 6 senderos de Osororos S.A. Segosa (Pto.Varas) | 17-RFE <b>1</b>             | . 0 ♥ 1.545 RUP<br>1 ♥ 3.855 Establecimiento                                  |                     |
| 10.301.0699 Feria Partadelos de Csorno S.A. Pegos (n.0.varas)<br>10.301.0699 Feria Remehue Ltda. (Osorno)                                                                                      | 17-RFE<br>17-RFE            | 2 □ BUT Titular<br>3 ☑ 1.545 Tipo<br>4 □ Comuna                               |                     |
| 10.3.01.0700     Feria Ganaderos Osorno S.A. Fegosa (Osorno)       10.3.03.0386     Feria Ganaderos de Osorno S.A. Fegosa (Purranque)                                                          | 17-RFE<br>17-RFE            | 5 □ Coord X 6 □ Coord Y                                                       |                     |
| 10.5.04.0501     Feria Ganaderos de Osorno S.AFegosa (La Unión)       10.5.06.0030     Feria Tattersal Remates S.A. (Lanco)                                                                    | 17-RFE<br>17-RFE            | - 7 Alert<br>8 Indap Estatus                                                  |                     |
| ▶ 10.5.08.1000   Feria Remehue Ltda. (Máfil)<br>10.5.09.0120   Feria Ganaderos de Osorno S.AFegosa. (Mariquina)                                                                                | 17-RFE<br>17-RFE            | 9 PABCO                                                                       |                     |
| <u>D</u> etalles de identificación <u>E</u> ventos <u>D</u> tros datos Cen <u>s</u> os Inv                                                                                                    | entario de anima            |                                                                               |                     |
| Fer-Superv Fer-UE<br>Rech                                                                                                    |                             | <b></b>                                                                       |                     |
| No follow-ups F3; F1; F2 Fer-UE; Fer-Superv                                                                                                    |                             |                                                                               |                     |
| Fecha     R     Código     Evento       25-10-2006     Image: F1     Supervisión BIOSIF/PE1 Sin Trazability                                                                                    | Resultado<br>idad Rechazada | Responsable     Variable     Value       ARAYA.P.     Cumpl-Menores(%)     90 |                     |
|                                                                                                    |                             | Cumpl-Mayores(%) 50                                                           |                     |
|                                                                                                    |                             | Ubserv.                                                                       |                     |

Fig. 12 Edición del diseño de la tabla de recintos feriales.

A continuación se indica como adicionar las columnas con los estatus a la tabla de recintos feriales (Fig. 13 a 18).

| Predios                                                                                                    |                                                                                                    |
|----------------------------------------------------------------------------------------------------|----------------------------------------------------------------------------------------------------|
| Ver Seleccionar Acciones sobre predios seleccionados                                                                                                    |                                                                                                    |
| <u>Cerrar</u> 🖄 🦂 🧮 🗋                                                                                                    | 8                                                                                                    |
| Todos Unidades administrativas Todos Oficinas 17-RFE Recinto Ferial                                                                                                    | 47 Establecimientos                                                                                                    |
| RUP   Tipo     09.1.14.0233   Imprinir tabla     09.2.01.0012   Imprinir tabla     09.2.01.0012   Imprinir tabla     09.2.01.0012   Exportar como archivo texto     09.2.10.0343   Cargar diseño de tabla     09.2.11.0134   Guardar diseño de tabla     09.2.11.0134   Guardar diseño de tabla     09.2.11.0134   Guardar diseño de tabla     09.2.11.0134   Guardar diseño de tablas y encabezados     10.1.09.0165   Columnas adicionales en la tabla     10.1.09.0165   Columnas adicionales en la tabla     10.3.01.0699   Aplicar último ordenamiento     10.3.01.0700   Aplicar último ordenamiento     10.3.03.0386   Seleccionar muestra aleatoria desde la tabla     10.5.04.0501   Seleccionar muestra aleatoria desde la tabla     10.5.09.0120   Feria Ganaderos de Usorno S.A. Fegosa. (Maraguna)     17.RFE   10.5.10.0500     10.5.09.0120   Feria Ganaderos de Osorno S.A. Fegosa. (Pailaco)     17.RFE   Internationada desde de sorno S.A. Fegosa. (Pailaco)     17.RFE   Internationada desde de sorno S.A. Fegosa. (Pailaco)     17.RFE   Internatio de animales | Con el botón derecho del Mouse<br>sobre el nombre de cualquier<br>columna, activar el menú.<br>Seleccionar <i>Columnas adicionales</i><br><i>en la tabla…</i> |
| RUP o RUT / Nombre 10.5.08.1000 Feria Remehue Ltda. (Máfil)                                                                                                    |                                                                                                    |
| Tipo(s) E stabl.                                                                                                    | tor<br>140-7                                                                                                    |

Fig. 13 Adición de columnas adicionales con los estatus y variables del recinto ferial.

| Ver Seleccionar Acciones sobre predios seleccionados                                                                                                    |                      |
|----------------------------------------------------------------------------------------------------|----------------------|
| A A A E                                                                                                    | 8                    |
| Todos Unidados administrativas Todos Oficinas 17 DEC Decinto Egrial                                                                                                    | 47 Establecimientos  |
| Ventana con la tabla o grilla para la<br>adición de columnas de estatus de<br>establecimiento.<br>Seq: Valor Autonumérico<br>Data Variable: código del estatus o<br>variable.<br>Caption: nombre de Estatus o variable.<br>Alignment: alineamiento de los datos<br>de la columna (central, izquierda o<br>derecha).<br>UU5040501 Peria Tatteral Remates SA. (Lanco)<br>17:PFE | Caption Alignment    |
| 10.5.09.0120 Feria Ganaderos de Osorno S.AFegosa. (Mariquina) 17-RFE                                                                                                    |                      |
| Detalles de identificación Eventos Otros datos Censos Inventario de animales                                                                                                    |                      |
| Fer-Superv     Fer-UE       Rech.        No follow-ups     F3; F1; F2       Fer-UE; Fer-Superv                                                                                                    |                      |
| Fecha R Código Evento Resultado Responsable                                                                                                    | Variable Value       |
| 25-10-2006 M F1 Supervisión BIOSIF/PE1 Sin Trazabilidad Rechazada ARAYA.P.                                                                                                    | Cumpl-Menores(%) 90  |
|                                                                                                    | CumplCríticos(%) 100 |

Fig. 14 Ventana para el ingreso de columnas adicionales.

| 🗐 Predios                                                                                                    |             |                       |                                 |                       |                     |
|----------------------------------------------------------------------------------------------------|-------------|-----------------------|---------------------------------|-----------------------|---------------------|
| Ver Seleccionar Acciones sobre predios seleccionados                                                                   |             |                       |                                 |                       |                     |
| Cerrar 🖍 🦂 🌉 🔳                                                                                                    |             |                       |                                 |                       | 8                   |
|                                                                                                    |             |                       |                                 |                       |                     |
| Todos Unidades administrativas Todos Uticinas T7-RFE Reci                                                              | nto Ferial  | 2                     |                                 |                       | 47 Establecimientos |
| RUP Establecimiento                                                                                                    | 🗄 Additi    | onal grid columns     |                                 |                       |                     |
| U9.2.11.0134 Ferra Lattersall Remates S.A. (Victoria)                                                                  | Class       |                       |                                 |                       |                     |
| 10.1.09.0165 Feria Cathadelos de Osorio 3.A.Pegosa. (Pto.Mon<br>10.1.09.0165 Feria Tattersall Bemates S.A. (Pto Varas) |             |                       |                                 | 8                     |                     |
| 10.1.09.0166 Feria Ganaderos de Osorno S.AFegosa (Pto.Varas                                                            | Seq D       | Data variable         | Caption                         | Alignment             |                     |
| 10.3.01.0698 Feria Remehue Ltda. (Osorno)                                                                              |             | /p.N.'Hesol, de Feria | Resolucion Feria                | Centre                |                     |
| 10.3.01.0699 Feria Tattersall Remates S.A.(Osorno)                                                                     |             | sterue                | Dir HE                          | Centre                |                     |
| 10.3.01.0700 Feria Ganaderos Osorno S.AFegosa (Osorno)                                                                 |             | Is.ierue              | DII: OE                         | Centre                |                     |
| 10.3.03.0386 Feria Ganaderos de Osorno S.A. Fegosa (Purrangu                                                           |             |                       |                                 | •                     |                     |
| 10.5.04.0501 Feria Ganaderos de Usorno S.A. Fegosa (La Union<br>10.5.06.0020 Feria Tattereal Remates S.A. (Lance)      |             |                       |                                 | لغد                   |                     |
| 10.5.06.0050 Feria Peria Peria Peria (Máfil)                                                                           | - \         |                       |                                 |                       |                     |
| 10.5.09.0120 Feria Ganaderos de Osorno S.AFegosa. (Mariguin                                                            |             | \ ( 1 )               |                                 |                       |                     |
| 10.5.10.0500 Feria Ganaderos de Osorno S.AFegosa. (Paillaco)                                                           | 1           | $\lambda > $          |                                 |                       |                     |
| 10.5.12.0881 Feria Tattersall Remates S.A. (Río Bueno)                                                                 | Ļ           |                       |                                 |                       |                     |
| 11.1.01.2000 Feria Tattersall Remates S.A. (Coyhaique)                                                                 | 17-RFE      |                       | atren la variable NODA          | a l da Faria          |                     |
| 11.1.01.2001 Feria Regional de Coyhaique                                                                               | 17-RFE      | Se regi               | stran la variable <b>N°Re</b> s | sol. de Ferla;        | ei                  |
| 11.2.02.2000 Feria Ganaderos Osorno S.A. (La Junta)                                                                    | 17-RFE      | estatus               | ps.fer-suerv y el esta          | itus <b>ps.fer-ue</b> |                     |
| 13.5.01.0010   Feria Lattersall Remates S.A. (Melipilla)                                                               | 17-RFE      |                       | , ,                             | -                     |                     |
| <u>D</u> etalles de identificación <u>E</u> ventos <u>O</u> tros datos Cen <u>s</u> os I                               | ventario de | animales              |                                 |                       |                     |
| Scheme Alias                                                                                                    |             |                       |                                 |                       |                     |
| *                                                                                                    |             |                       |                                 |                       |                     |
| Variable Valor                                                                                                    |             |                       |                                 |                       |                     |
| N°Resol, de Feria 3266                                                                                                 |             |                       |                                 |                       |                     |
| Fecha Resol. Feria 29-12-2006                                                                                          |             |                       |                                 |                       |                     |
| HUSO Geog.                                                                                                    |             |                       |                                 |                       |                     |
| Se Verifica Propietario/a                                                                                              |             |                       |                                 |                       |                     |
| Utra condicion                                                                                                    |             |                       |                                 |                       |                     |
| Uso Camp Past Cord                                                                                                    |             |                       |                                 |                       |                     |
| E weil fremelius Quiment el                                                                                            |             |                       |                                 |                       |                     |
| Eig. 15 Incorporación de columna                                                                                       | n nara i    | ndigar al prímar      | o do ropolución, ol r           | aultada da            | la última           |

Fig. 15 Incorporación de columnas para indicar el número de resolución, el resultado de la última supervisión y si está o no en el directorio UE para recintos feriales con trazabilidad individual.

| Ver Seleccionar Acciones sobre predios seleccionados                                                            |                                                                                         |                  |                  |         |         |  |  |  |
|----------------------------------------------------------------------------------------------------|-----------------------------------------------------------------------------------------|------------------|------------------|---------|---------|--|--|--|
| <u>C</u> errar 🗚 🐴 🚭 🔳 🗅                                                                                        |                                                                                         |                  |                  |         |         |  |  |  |
| Todos Unidades administrativas Todos Oficinas 17-RFE Recin                                                      | Todos Unidades administrativas Todos Oficinas 17-RFE Recinto Ferial 47 Establecimientos |                  |                  |         |         |  |  |  |
| RUP Establecimiento                                                                                             | Tipo                                                                                    | Resolución Feria | Supervisión      | Dir. UE | <b></b> |  |  |  |
| 09.2.11.0134 Feria Tattersall Remates S.A. (Victoria)                                                           | 17-RFE                                                                                  |                  | Acept. Sin Traz. |         |         |  |  |  |
| 10.1.01.0500 Feria Ganaderos de Osorno S.AFegosa. (Pto.Montt)                                                   | 17-RFE                                                                                  |                  | Rech.            |         |         |  |  |  |
| 10.1.09.0165 Feria Tattersall Remates S.A. (Pto.Varas)                                                          | 17-RFE                                                                                  |                  | Rech.            |         |         |  |  |  |
| 10.1.09.0166 Feria Ganaderos de Osorno S.AFegosa (Pto.Varas)                                                    | 17-RFE                                                                                  |                  | Acept. Sin Traz. |         |         |  |  |  |
| 10.3.01.0698 Feria Remehue Ltda. (Osorno)                                                                       | 17-RFE                                                                                  |                  | Rech.            |         |         |  |  |  |
| 10.3.01.0699 Feria Tattersall Remates S.A.(Osorno)                                                              | 17-RFE                                                                                  |                  | Rech.            |         |         |  |  |  |
| 10.3.01.0700 Feria Ganaderos Osorno S.A. Fegosa (Osorno)                                                        | 17-RFE                                                                                  |                  | Rech.            |         |         |  |  |  |
| 10.3.03.0386 Feria Ganaderos de Osorno S.AFegosa (Purranque)                                                    | 17-RFE                                                                                  |                  | Acept. Con Traz. | Dir. UE |         |  |  |  |
| 10.5.04.0501 Feria Ganaderos de Osorno S.AFegosa (La Unión)                                                     | 17-RFE                                                                                  |                  | Rech.            |         |         |  |  |  |
| 10.5.06.0030 Feria Tattersal Remates S.A. (Lanco)                                                               | 17-RFE                                                                                  |                  | Rech.            |         |         |  |  |  |
| 10.5.08.1000 Feria Remehue Ltda. (Máfil)                                                                        | 17-RFE                                                                                  | 3266             | Rech.            |         |         |  |  |  |
| 10.5.09.0120 Feria Ganaderos de Osorno S.AFegosa. (Mariquina)                                                   | 17-RFE                                                                                  |                  | Rech.            |         |         |  |  |  |
| 10.5.10.0500 Feria Ganaderos de Osorno S.AFegosa. (Paillaco)                                                    | 17-RFE                                                                                  |                  | Rech.            |         |         |  |  |  |
| 10.5.12.0881 Feria Tattersall Remates S.A. (Río Bueno)                                                          | 17-RFE                                                                                  |                  | Rech.            |         |         |  |  |  |
| 11.1.01.2000 Feria Tattersall Remates S.A. (Coyhaique)                                                          | 17-RFE                                                                                  |                  | Acept. Sin Traz. |         |         |  |  |  |
| 11.1.01.2001 Feria Regional de Coyhaique                                                                        | 17-RFE                                                                                  |                  | Acept. Con Traz. | Dir. UE |         |  |  |  |
| 11.2.02.2000 Feria Ganaderos Osorno S.A. (La Junta)                                                             | 17-RFE                                                                                  |                  | Acept. Con Traz. | Dir. UE |         |  |  |  |
| 13.5.01.0010 Feria Tattersall Remates S.A. (Melipilla)                                                          | 17-RFE                                                                                  |                  | Acept. Sin Traz. |         | -       |  |  |  |
| the second second second second second second second second second second second second second second second se |                                                                                         | ,                |                  |         |         |  |  |  |
| <u>D</u> etalles de identificación <u>E</u> ventos <u>O</u> tros datos Cen <u>s</u> os Inv                      | rentario de animale                                                                     | \$               |                  |         |         |  |  |  |
| Scheme Alias                                                                                                    |                                                                                         |                  |                  |         |         |  |  |  |
| *                                                                                                    |                                                                                         |                  |                  |         |         |  |  |  |
| Variable Valor                                                                                                  |                                                                                         |                  |                  |         |         |  |  |  |
| N*Resol. de Feria 3266                                                                                          |                                                                                         |                  |                  |         |         |  |  |  |
| Fecha Resol. Feria 29-12-2006                                                                                   |                                                                                         |                  |                  |         |         |  |  |  |
| HUSO Geog.                                                                                                    |                                                                                         |                  |                  |         |         |  |  |  |
| Se Verifica Propietario/a                                                                                       |                                                                                         |                  |                  |         |         |  |  |  |
| Otra condición                                                                                                  |                                                                                         |                  |                  |         |         |  |  |  |
| Superf. Tot. Ha.                                                                                                |                                                                                         |                  |                  |         |         |  |  |  |
| Uso Camp Past Cord                                                                                              |                                                                                         |                  |                  |         |         |  |  |  |
|                                                                                                    |                                                                                         |                  |                  |         |         |  |  |  |

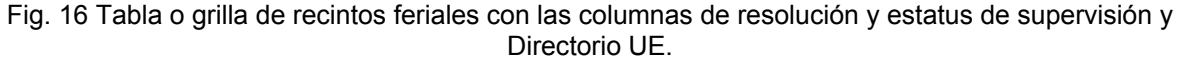

Finalizada la consulta o exportación de la tabla de recintos feriales, se recomienda volver a cargar el diseño de tabla "*Rápida*" a fin de mejorar la velocidad de trabajo con el registro de establecimientos (Fig. 17 a 19).

| ver Seleccionar Acciones sobre predios seleccionados                  |                       |                  |                  |         |   |                     |
|-----------------------------------------------------------------------|-----------------------|------------------|------------------|---------|---|---------------------|
| <u>Cerrar</u> 🖄 🦂 🔳 🗋                                                 |                       |                  |                  |         |   | ?                   |
| Todos Unidades administrativas Todos Oficinas 17-RFE Rec              | into Ferial           |                  |                  |         |   | 47 Establecimientos |
| RUP                                                                   | Tipo                  | Resolución Feria | Supervisión      | Dir. UE |   |                     |
| 09.2.11.01 Imprimir tabla                                             | 17-RFE                |                  | Acept, Sin Traz. |         |   |                     |
| 10.1.01.05 Imprimir documento de tabla Pto Mo                         | ntt) 17-RFE           |                  | Rech.            |         |   |                     |
| 10.1.09.01 Exportar como archivo texto                                | 17-RFE                |                  | Rech.            |         |   |                     |
| 10.1.09.01                                                            | as) 17-RFE            |                  | Acept. Sin Traz. |         |   |                     |
| 10.3.01.06 Cargar diseño de tabla                                     | 17-RFE                |                  | Rech.            |         |   |                     |
| 10.3.01.06 Guardar diseño de tabla                                    | 17-RFE                |                  | Rech.            |         |   |                     |
| 10.3.01.07 no)                                                        | 17-RFE                |                  | Rech.            |         |   |                     |
| 10.3.03.03 Editar diseño de tablas y encabezados urrang               | ue) 17-RFE            |                  | Acept. Con Traz. | Dir. UE |   |                     |
| 10.5.04.05 Columnas adicionales en la tabla a Unió                    | n) 17-RFE             |                  | Rech.            |         |   |                     |
| 10.5.06.00                                                            | 17-RFE                |                  | Rech.            |         |   |                     |
| ▶ 10.5.08.10 Especificar ordenamiento                                 | 17-RFE                | 3266             | Rech.            |         |   |                     |
| 10.5.09.01 Aplicar último ordenamiento Aariqui                        | na) 17-RFE            |                  | Rech.            |         |   |                     |
| 10.5.10.05 Aplicar ordenamiento predeterminado Paillaco               | ) 17-RFE              |                  | Rech.            |         |   |                     |
| 10.5.12.08 Colorison and the destruction of the ball                  | 17-RFE                |                  | Rech.            |         |   |                     |
| 11.1.01.20 Seleccionar muestra aleatoria desde la tabla               | 17-RFE                |                  | Acept. Sin Traz. |         |   |                     |
| 11.1.01.20 47 registro(s)                                             | 17-RFE                |                  | Acept. Con Traz. | Dir. UE |   |                     |
| 11.2.02.2000 года сапасова свото с.н. (са сапа)                       | 17-RFE                |                  | Acept. Con Traz. | Dir. UE |   |                     |
| 13.5.01.0010 Feria Tattersall Remates S.A. (Melipilla)                | 17-RFE                |                  | Acept. Sin Traz. |         | • |                     |
| Detalles de identificación <u>Eventos</u> Otros datos Cen <u>s</u> os | Inventario de animale | s                |                  |         |   |                     |
| Scheme Alias                                                          |                       |                  |                  |         |   |                     |
| Visioble Vision                                                       |                       |                  |                  |         |   |                     |
| N°Besol de Ferie 12200                                                |                       |                  |                  |         |   |                     |
| Facha Bacol Faria 29.12.2006                                          |                       |                  |                  |         |   |                     |
| HUSD Geog                                                             |                       |                  |                  |         |   |                     |
| Se Verifies Propietaria/a                                             |                       |                  |                  |         |   |                     |
| Otra condición                                                        |                       |                  |                  |         |   |                     |
|                                                                       |                       |                  |                  |         |   |                     |

Fig. 17 Activación de la función Cargar diseño de tabla...

| Ver      | Seleccionar A     | ciones sobre predios seleccionados              |                |                     |                  |         |          |                     |
|----------|-------------------|-------------------------------------------------|----------------|---------------------|------------------|---------|----------|---------------------|
|          | <u>C</u> errar    |                                                 |                |                     |                  |         |          | ?                   |
| To       | dos Unidades a    | dministrativas   Todos Oficinas   17-RFE Reci   | to Ferial      |                     |                  |         |          | 47 Establecimientos |
|          | RUP               | Establecimiento                                 | Tipo           | Resolución Feria    | Supervisión      | Dir. UE | -        |                     |
|          | 09.2.11.0134      | Feria Tattersall Remates S.A. (Victoria)        | 17-RFE         |                     | Acept. Sin Traz. |         |          |                     |
|          | 10.1.01.0500      | Feria Ganaderos de Osorno S.AFegosa. (Pto.Mont  | ) 17-RFE       | <b>_</b>            | 'n.              |         |          |                     |
|          | 10.1.09.0165      | Feria Tattersall Remates S.A. (Pto.Varas)       | 17-RFE         | Cargar diseño de ta | bla <u>1.</u>    |         |          |                     |
|          | 10.1.09.0166      | Feria Ganaderos de Osorno S.AFegosa (Pto.Varas  | 17-RFE         |                     | Traz.            |         |          |                     |
|          | 10.3.01.0698      | Feria Remehue Ltda. (Osorno)                    | 17-RFE         | <u>Largar</u> Lance |                  |         |          |                     |
|          | 10.3.01.0699      | Feria Tattersall Remates S.A.(Osorno)           | 17-RFE         | Apicola             | 🔺 l.             |         |          |                     |
|          | 10.3.01.0700      | Feria Ganaderos Osorno S.AFegosa (Osorno)       | 17-RFE         | RUP                 | ······           |         |          |                     |
|          | 10.3.03.0386      | Feria Ganaderos de Osorno S.AFegosa (Purranque  | ) 17-RFE       | Rápida 🗲 🔣          | 1 h Traz.        | Dir. UE |          |                     |
|          | 10.5.04.0501      | Feria Ganaderos de Osorno S.AFegosa (La Unión)  | 17-RFE         | RUP-PABCO           | ······           |         |          |                     |
|          | 10.5.06.0030      | Feria Tattersal Remates S.A. (Lanco)            | 17-RFE         | TipoEstb            | <b>T</b> 1.      |         |          |                     |
|          | 10.5.08.1000      | Feria Remehue Ltda. (Máfil)                     | 17-RFE         | •                   | • • • •          |         |          |                     |
|          | 10.5.09.0120      | Feria Ganaderos de Osorno S.AFegosa. (Mariquina | ) 17-RFE       |                     | Hech.            |         |          |                     |
|          | 10.5.10.0500      | Feria Ganaderos de Osorno S.AFegosa. (Paillaco) | 17-RFE         |                     | Rech.            |         |          |                     |
|          | 10.5.12.0881      | Feria Tattersall Remates S.A. (Río Bueno)       | 17-RFE         |                     | Rech.            |         |          |                     |
|          | 11.1.01.2000      | Feria Tattersall Remates S.A. (Coyhaique)       | 17-RFE         |                     | Acept. Sin Traz. |         |          |                     |
|          | 11.1.01.2001      | Feria Regional de Coyhaique                     | 17-RFE         |                     | Acept. Con Traz. | Dir. UE |          |                     |
|          | 11.2.02.2000      | Feria Ganaderos Osorno S.A. (La Junta)          | 17-RFE         |                     | Acept. Con Traz. | Dir. UE | _        |                     |
|          | 13.5.01.0010      | Feria Tattersall Remates S.A. (Melipilla)       | 17-RFE         |                     | Acept. Sin Traz. |         | <b>_</b> |                     |
| De       | etalles de identi | icación Eventos Otros datos Censos Ir           | ventario de an | imales              |                  |         |          |                     |
| <u> </u> |                   |                                                 | tentano de an  |                     |                  |         |          |                     |
| -        | Scheme            | Alias                                           |                |                     |                  |         |          |                     |
| *        |                   |                                                 |                |                     |                  |         |          |                     |
| Va       | riable            | Valor 🔺                                         |                |                     |                  |         |          |                     |
| N*       | Resol. de Feria   | 3266                                            |                |                     |                  |         |          |                     |
| Fe       | cha Resol. Feria  | 29-12-2006                                      |                |                     |                  |         |          |                     |
| HL       | JSO Geog.         |                                                 |                |                     |                  |         |          |                     |
| Se       | Verifica          | Propietario/a                                   |                |                     |                  |         |          |                     |

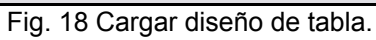

| 🕀 Predios                                                      |                    |                     |
|----------------------------------------------------------------|--------------------|---------------------|
| Ver Seleccionar Acciones sobre predios seleccionados           |                    |                     |
| Cerrar 🕅 🤲 🎒 🔳                                                 |                    | <u></u>             |
| Todos Unidades administrativas Todos Oficinas 17-RFE Recinto   | Ferial             | 47 Establecimientos |
| RUP Establecimiento                                            | Tipo 🔺             |                     |
| 09.2.11.0134 Feria Tattersall Remates S.A. (Victoria)          | 17-RFE             |                     |
| 10.1.01.0500 Feria Ganaderos de Osorno S.AFegosa. (Pto.Montt)  | 17-RFE             |                     |
| 10.1.09.0165 Feria Tattersall Remates S.A. (Pto.Varas)         | 17-RFE             |                     |
| 10.1.09.0166 Feria Ganaderos de Osorno S.AFegosa (Pto.Varas)   | 17-RFE             |                     |
| 10.3.01.0698 Feria Remehue Ltda. (Osorno)                      | 17-RFE             |                     |
| 10.3.01.0699 Feria Tattersall Remates S.A.(Osorno)             | 17-RFE             |                     |
| 10.3.01.0700 Feria Ganaderos Osorno S.AFegosa (Osorno)         | 17-RFE             |                     |
| 10.3.03.0386 Feria Ganaderos de Osorno S.AFegosa (Purranque)   | 17-RFE             |                     |
| 10.5.04.0501 Feria Ganaderos de Osorno S.AFegosa (La Unión)    | 17-RFE             |                     |
| 10.5.06.0030 Feria Tattersal Remates S.A. (Lanco)              | 17-RFE             |                     |
| 10.5.08.1000 Feria Remehue Ltda. (Máfil)                       | 17-RFE             |                     |
| 10.5.09.0120 Feria Ganaderos de Osorno S.AFegosa. (Mariquina)  | 17-RFE             |                     |
| 10.5.10.0500 Ferra Ganaderos de Usorno S.A. Fegosa. (Paillaco) | 17-RFE             |                     |
| 10.5.12.0881 Ferra Lattersall Remates S.A. (Rio Bueno)         |                    |                     |
| 11.1.01.2000 Feria Lattersall Remates S.A. (Loyhaique)         | 17-RFE             |                     |
| 11.2.00 Peria Regional de Coynaique                            | 17-RFE             |                     |
| 13.5.01.0010 Feria Ganaderos Usorno S.A. (La Junta)            |                    |                     |
| 15.5.01.0010 Pena Lattersali Hemates S.A. (Melipilia)          |                    |                     |
| Detalles de identificación Eventos Otros datos Censos Inve     | ntario de animales |                     |
| Scheme Alias                                                   |                    |                     |
| *                                                              |                    |                     |
| Mariable Males                                                 |                    |                     |
| Valiable Valor                                                 |                    |                     |
| Foota Paral Faria 29.12.200                                    |                    |                     |
| HUSD Geog                                                      |                    |                     |
| Ca Valida Desistaria /a                                        |                    |                     |

Fig. 19 Tabla rápida.

#### 7. Reporte de Eventos

| Archivo Datos REPORTES Administración Sistema Ayuda |   |
|-----------------------------------------------------|---|
| <u>Salir</u> <u>C</u> errar sesión                  | ? |
| de Mensie de detre                                  |   |
| Detec de enimelos                                   |   |
| Others registras                                    |   |
| Begistro de eventos                                 |   |
|                                                     |   |
| Annitoreo de productos                              |   |
|                                                     |   |
| Reporte Eventos Programados                         |   |
| Reportes o Consultas                                |   |
| Eventos                                             |   |
| 🚽 Reporte de eventos de establecimiento 🗲           |   |
| Reporte de eventos de animales                      |   |
| 🗀 Entradas y salidas                                |   |
| Movimiento                                          |   |
| Límites de población                                |   |
|                                                     |   |
|                                                     |   |
|                                                     |   |
|                                                     |   |
|                                                     |   |
|                                                     |   |
|                                                     |   |
|                                                     |   |
|                                                     |   |
|                                                     |   |

Fig. 20 Ingreso al reporte de eventos d establecimientos.

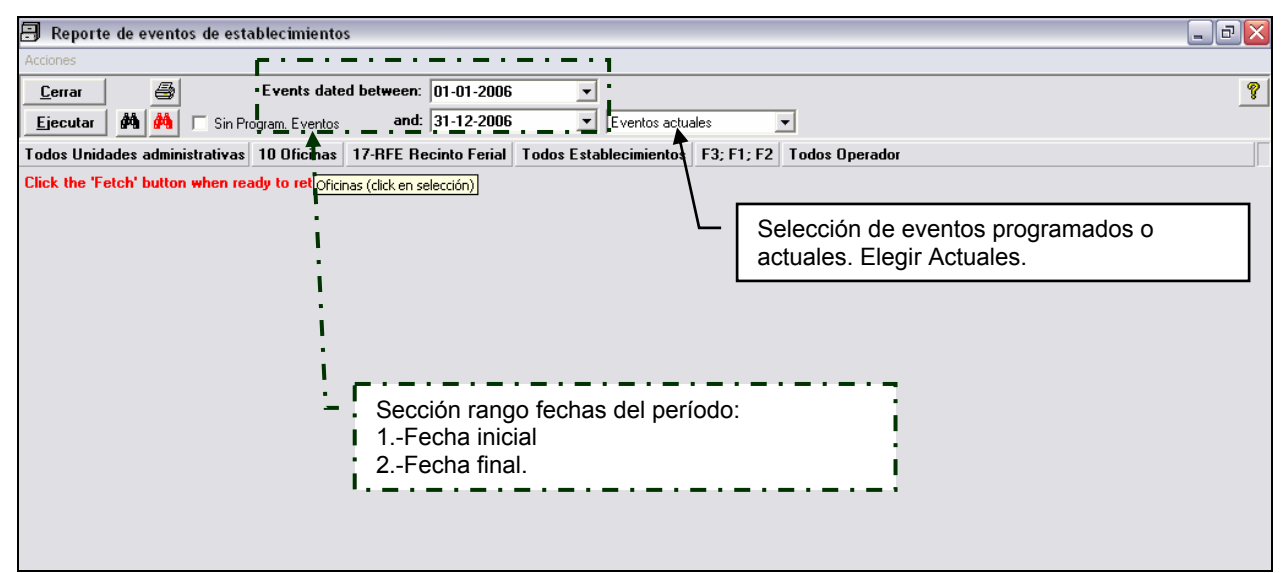

Fig. 21 Rango de fecha y selección de eventos actuales.

| 🗐 Reporte de eventos de establecimientos                                                              | - 8 🗙                      |
|----------------------------------------------------------------------------------------------------|----------------------------|
| Acciones                                                                                              |                            |
| Cerrar 🖨 Events dated between: 01-01-2006                                                             | 8                          |
| Ejecutar 🖓 🦓 🗆 Sin Program. Eventos and: 31-12-2006 💌 Eventos actuales 💌                              |                            |
| Todos Unidades administrativas 10 Oficinas 17-RFE Recinto Ferial Todos Establecimientos F3; F1; F2 To | dos Operador               |
| Click the 'Fetch' button when ready to ret                                                            |                            |
| N N N N N N N N N N N N N N N N N N N                                                                 |                            |
|                                                                                                    |                            |
|                                                                                                    |                            |
| Sección de filtros:                                                                                   |                            |
| 1Unidad administrativ                                                                                 | as.                        |
| 2Oficinas SAG                                                                                         |                            |
| i 3 Tipo Establecimient                                                                               | o: 17-RFE                  |
| 4Selección de estable                                                                                 | ecimientos: Todos (Ctrl-A) |
| 5Eventos: F1, F2 y/o                                                                                  | F2                         |
| 6Operadores o respo                                                                                   | nsables: Todos (Ctrl-A)    |
| ·                                                                                                    |                            |
|                                                                                                    |                            |
|                                                                                                    |                            |

Fig. 22 Activación de filtros.

| 8                                                                                                    | Reporte de evento                                                        | de establecimientos                               |              |                     |                  |            |            |              | _ B 🗙 |
|----------------------------------------------------------------------------------------------------|--------------------------------------------------------------------------|---------------------------------------------------|--------------|---------------------|------------------|------------|------------|--------------|-------|
| Acc                                                                                                    | iones                                                                    |                                                   |              |                     |                  |            |            |              |       |
| (                                                                                                    | Cerrar 😂 Events dated between: 01-01-2006 💌                              |                                                   |              |                     |                  |            |            |              |       |
| E                                                                                                    | Ejecutar 🖓 🚧 🗆 Sin Program. Eventos and: 31-12-2006 💌 Eventos actuales 💌 |                                                   |              |                     |                  |            |            |              |       |
| Todos Unidades administrativas 10 Oficinas 17-RFE Recinto Ferial Todos Establecimientos F3; F1; F2 Todos Operador 14 eventos registrados |                                                                          |                                                   |              |                     |                  |            |            |              |       |
| Εv                                                                                                    | vent list   Tabular sum                                                  | mary                                              |              |                     |                  |            |            |              |       |
|                                                                                                    | RUP o ID                                                                 | Nombre                                            | Comuna       | Oficina             | Código<br>Evento | Fecha      | Resultado  | Responsable  | ]     |
| ▶                                                                                                    | 10.3.03.0386 -                                                           | Feria Ganaderos de Osorno S.AFegosa (Purranque    | Purrangue    | 10.305-RIO_NEGRO    | F2               | 13-07-2006 | Aceptada   | GONZALEZ.L   | -     |
|                                                                                                    | 10.3.03.0386                                                             | Feria Ganaderos de Osorno S.AFegosa (Purranque    | Purrangue    | 10.305-RIO_NEGRO    | F3               | 18-07-2006 | Habilitado | GONZALEZ.L   |       |
|                                                                                                    | 10.3.01.0700                                                             | Feria Ganaderos Osorno S.AFegosa (Osorno)         | Osorno       | 10.301-OSORNO       | F1               | 07-08-2006 | Rechazada  | HOLLSTEIN.R. | 7     |
|                                                                                                    | 10.5.12.0881                                                             | Feria Tattersall Remates S.A. (Río Bueno)         | Rio Bueno    | 10.512-RIO_BUENO    | F1               | 08-08-2006 | Rechazada  | BUSTAMANTE.E | 1     |
|                                                                                                    | 10.5.10.0500                                                             | Feria Ganaderos de Osorno S.A. Fegosa. (Paillaco) | Paillaco     | 10.510-PAILLACO     | F1               | 08-08-2006 | Rechazada  | BUSTAMANTE.E | 1     |
|                                                                                                    | 10.1.09.0165                                                             | Feria Tattersall Remates S.A. (Pto.Varas)         | Puerto Varas | 10.109-PUERTO_VARAS | F1               | 09-08-2006 | Rechazada  | ZARRAGA.R    | 1     |
|                                                                                                    | 10.1.09.0166                                                             | Feria Ganaderos de Osorno S.AFegosa (Pto.Varas)   | Puerto Varas | 10.109-PUERTO_VARAS | F1               | 11-08-2006 | Aceptada   | ZARRAGA.R    | 1     |
|                                                                                                    | 10.3.01.0699                                                             | Feria Tattersall Remates S.A.(Osorno)             | Osomo        | 10.301-OSORNO       | F1               | 11-08-2006 | Rechazada  | HOLLSTEIN.R. | 1     |
|                                                                                                    | 10.3.01.0698                                                             | Feria Remehue Ltda. (Osorno)                      | Osorno       | 10.301-OSORNO       | F1               | 12-08-2006 | Rechazada  | HOLLSTEIN.R. | 1     |
|                                                                                                    | 10.1.01.0500                                                             | Feria Ganaderos de Osorno S.A. Fegosa. (Pto.Montt | Puerto Montt | 10.101-PUERTO_MONTT | F1               | 16-08-2006 | Rechazada  | HENRIQUEZ.A. | 1     |
|                                                                                                    | 10.5.06.0030                                                             | Feria Tattersal Remates S.A. (Lanco)              | Lanco        | 10.501-VALDIVIA     | F1               | 18-08-2006 | Rechazada  | ABAYA.P.     | 1     |
|                                                                                                    | 10.5.04.0501                                                             | Feria Ganaderos de Osorno S.A. Fegosa (La Unión)  | La Union     | 10.512-RIO_BUENO    | F1               | 23-08-2006 | Rechazada  | BUSTAMANTE.E | 1     |
|                                                                                                    | 10.5.09.0120                                                             | Feria Ganaderos de Osorno S.AFegosa. (Mariquina   | Mariquina    | 10.501-VALDIVIA     | F1               | 31-08-2006 | Rechazada  | ARAYA.P.     | 1     |
|                                                                                                    | 10.5.08.1000                                                             | Feria Remehue Ltda. (Máfil)                       | Mafil        | 10.501-VALDIVIA     | F1               | 25-10-2006 | Rechazada  | ARAYA.P.     | 1     |
| *                                                                                                    |                                                                          |                                                   |              |                     |                  |            |            |              | 1     |
|                                                                                                    | -                                                                        |                                                   |              | •                   |                  |            |            | ·            | _     |

Fig. 23 Lista de eventos F1, F2 y F3.

Con un clic de botón derecho del Mouse sobre cualquier nombre de campo (columnas) se activa un menú con funciones de impresión, exportación, edición y ordenamiento de la lista de eventos.

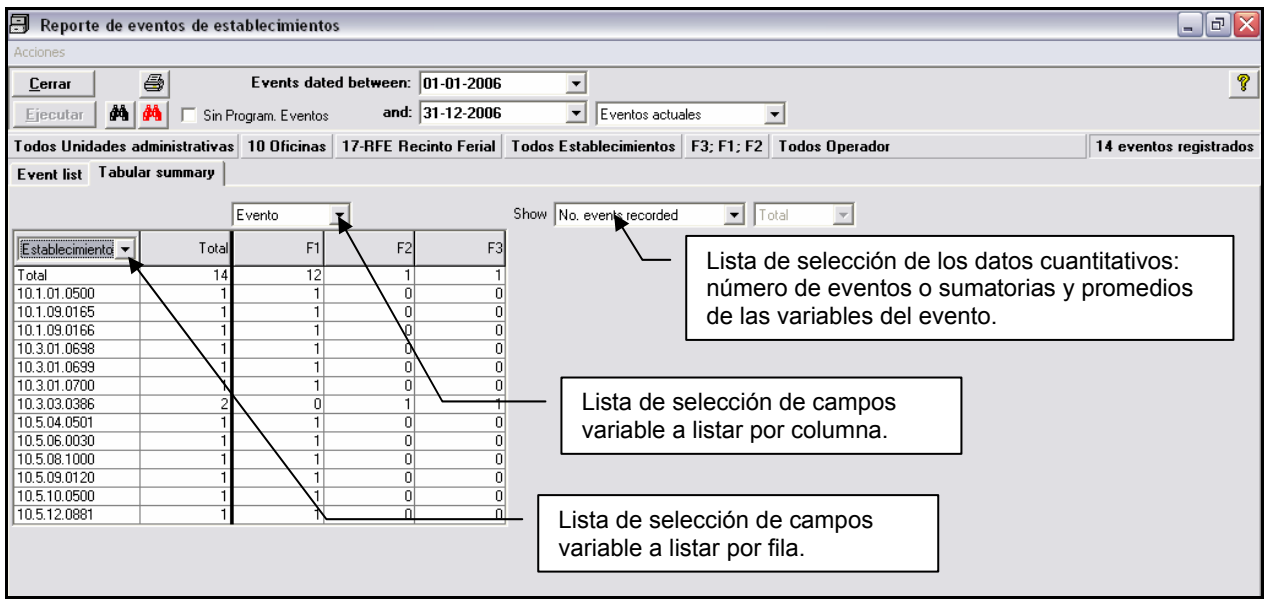

Fig. 24 Tabla resumen de eventos.

--0--